# 1. Klik op De Link in de mail

### **Online vergaderen**

Het vergaderen via de computer en webcam vereist van de deelnemers enige discipline. In het hiervoor genoemde bericht online staat voor de MS Teamsbijeenkomst via uw computer een handleiding hoe u het programaatje op uw computer krijgt. Ook staan in die handleiding vergaderregels voor alle deelnemers. Lees die handleiding alstublieft vooraf aandachtig door.

### Hulp nodig?

Heeft u hulp nodig bij de installatie? Stuur ons bijtijds een e-mailbericht via: secretariaat@bewonersraad1011.amsterdam. Wij zullen u met raad terzijde staan.

### Link

Onderstaande knop bevat een link waarmee u toegang krijgt tot de vergadering. U wordt gevraagd om een pregrammaatje te dommoaden. Wij verzoeken u dat installeren door 19:45 uur gedaan te hebben. Zie de eerder genoemde naadleiding.

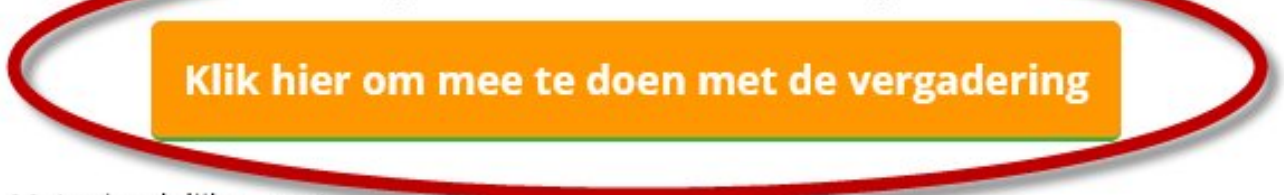

Met vriendelijke groet,

### 2. Browser opent (in dit voorbeeld Firefox). Klik op annuleren

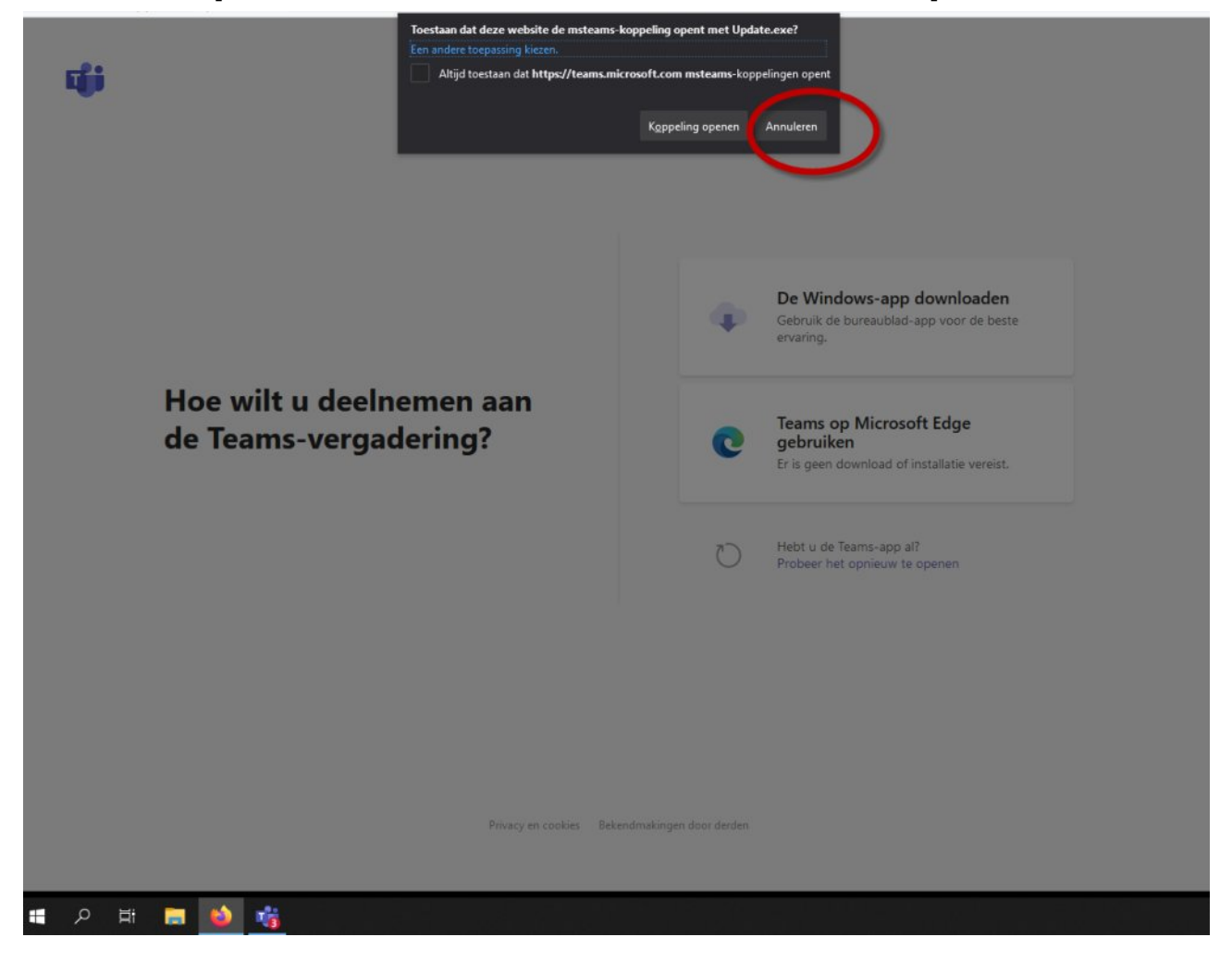

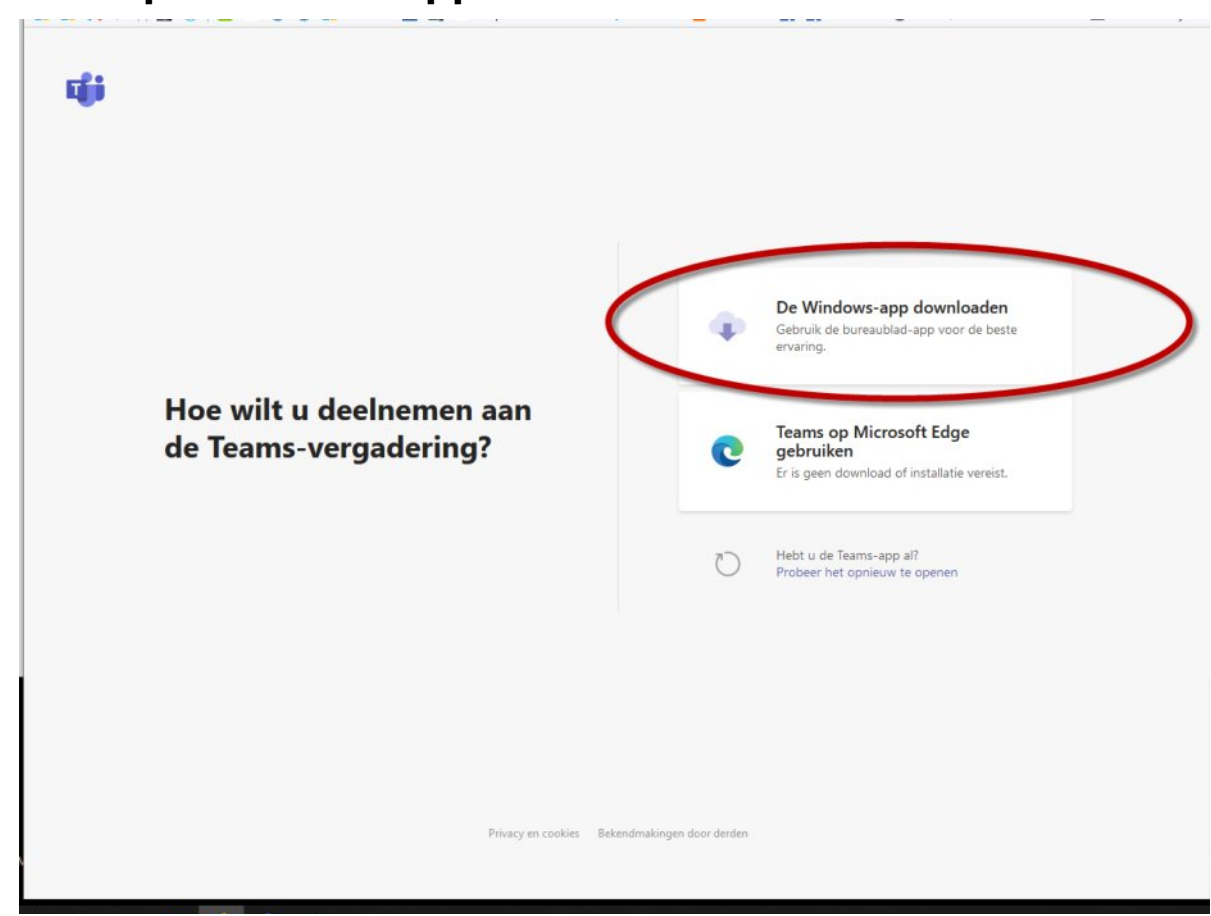

# 3. Klik op: Windows-app Downloaden

# 4. Klik op: Bestand opslaan

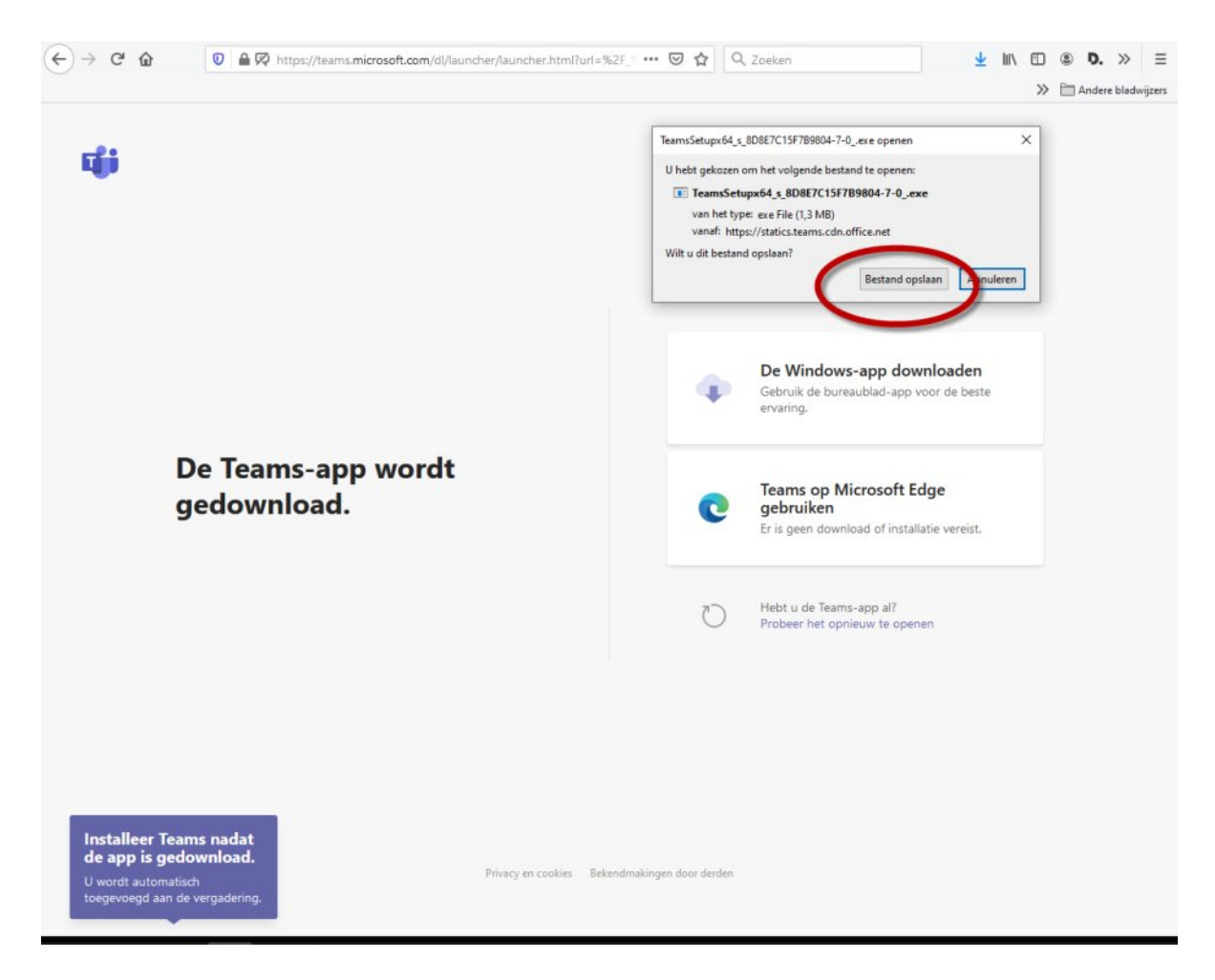

5. Klik op de download locatie en klik dan op het bestand

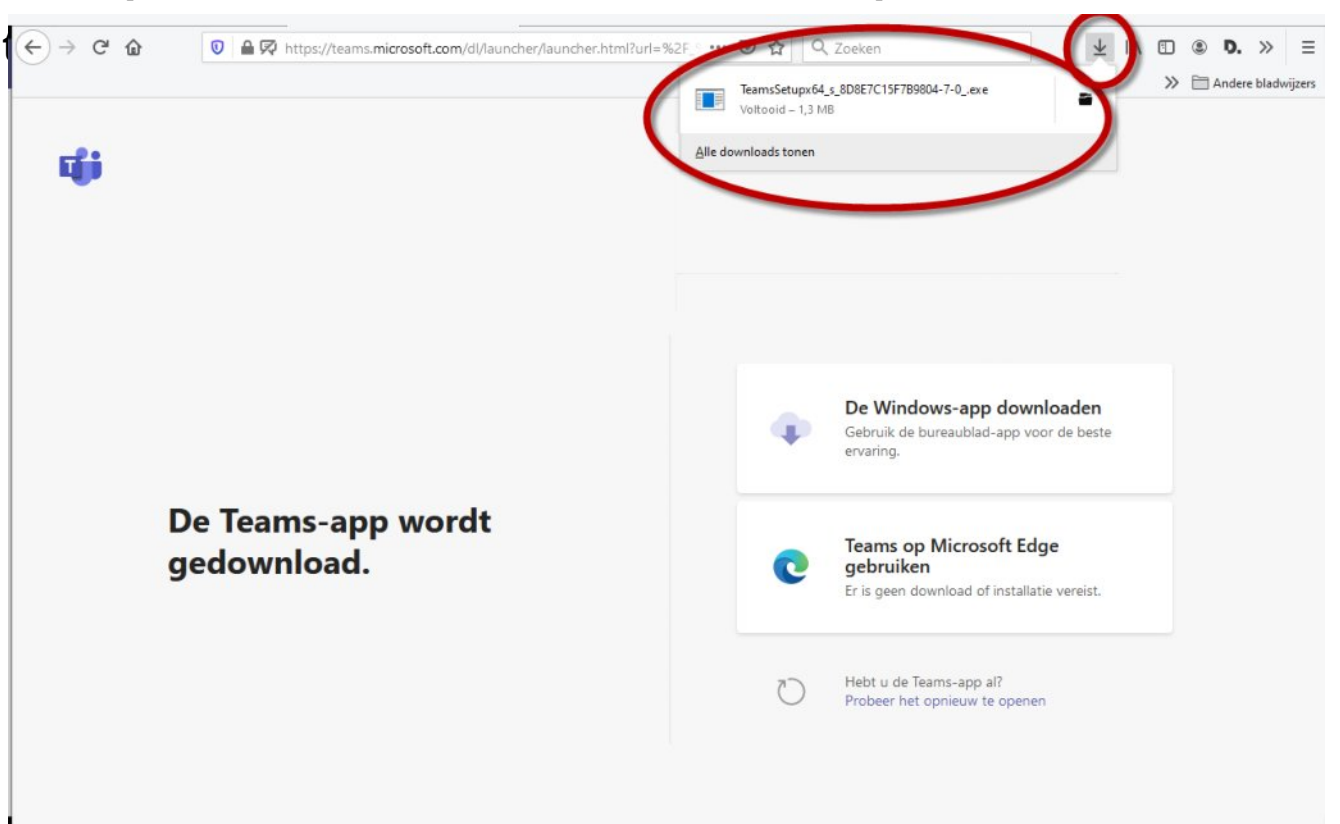

6. Dan opent zich het scherm hieronder. Nu kan je de camera en het geluid aanzetten. Klik daarna op Deelnemen.

Je komt dan in de "wachtkamer". De organisator laat je toe. Lukt het niet? Mail: secretariaat@bewonersraad.amsterdam

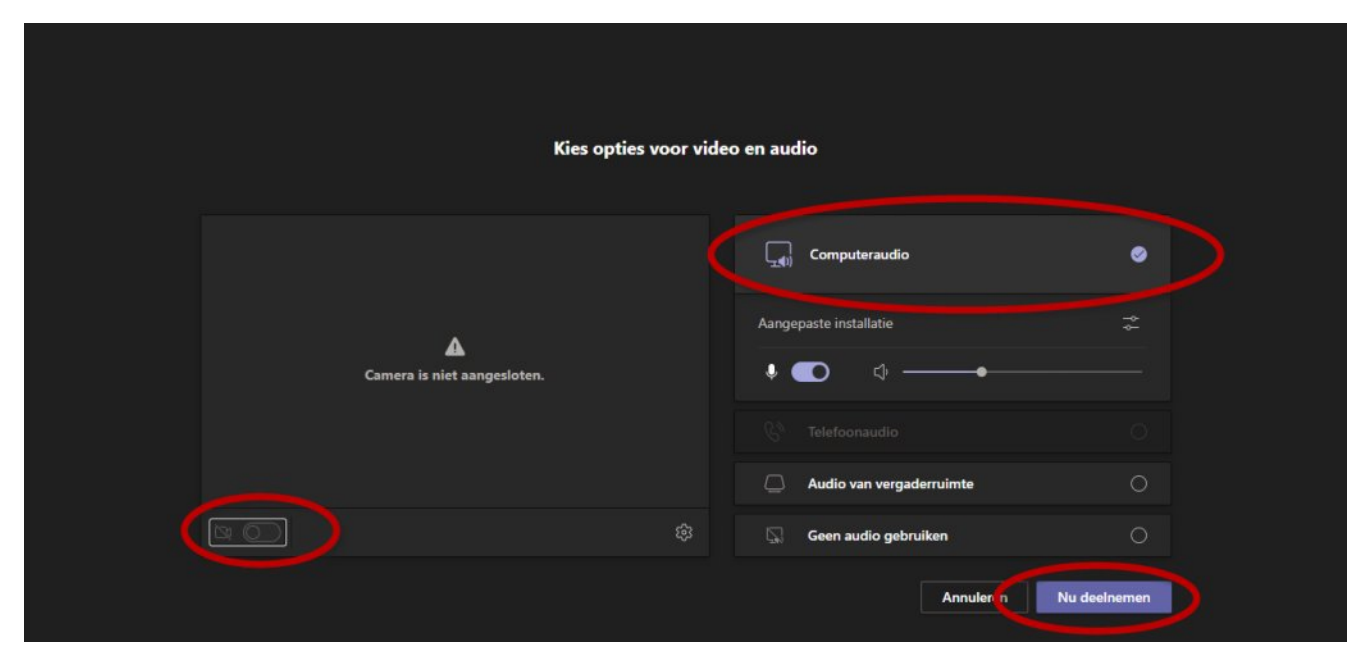